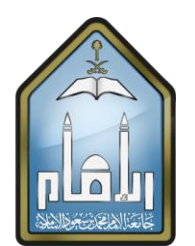

المملكة العربية السعودية وزارة التعليم جامعة الإمام محمد بن سعود الإسلامية

# دليل استخدام خدمة طلب معادلة مقرر دراسي داخلي

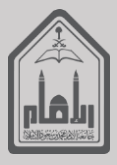

الفهرس

| <u>_</u> 1   | وصف الخدمة:                                | ٣ |
|--------------|--------------------------------------------|---|
| ۲_           | الجهات ذات العلاقة:                        | ٣ |
| ۳_           | رابط الدخول على الخدمة:                    | ٣ |
| _£           | إجراءات الدخول للخدمة:                     | ٣ |
| ٤,١          | مراحل سير عمل الخدمة (مخطط – Flow-Chart ): | ٤ |
| ٤,٢          | مراحل خطوات الخدمة (ارفق صورة):            | ٤ |
| ۱ <u>.</u> ۱ | تسجيل الدخول:                              | 0 |
| ۲.           | تقديم الطلب                                | 0 |
| ۳.           | تعبئة بيانات الطلب                         | ٦ |
| ٥.           | نماذج الحقول:                              | ٦ |

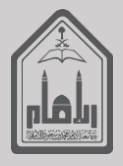

## وصف الخدمة:

معادلة مواد تمت در استها في كلية اخرى في الجامعة نفسها

## ٢ <u>الجهات ذات العلاقة:</u>

- الجامعة: جامعة الإمام محمد بن سعود الإسلامية.
  - عمادة القبول والتسجيل
  - منسوبي الجامعة: الطلاب والطالبات.
- البوابة الالكترونية: هي البوابة الرسمية لجامعة الامام محمد بن سعود الاسلامية.

# ۳. رابط الدخول على الخدمة:

رابط الدخول على البوابة الالكترونية للجامعة:

#### /https://itservices.imamu.edu.sa/studentservices/request

### ٤ إجراءات الدخول للخدمة:

لتقديم طلب ترشيح حضور مؤتمر أو ندوة يجب على مقدم الطلب القيام بالآتي:

- الدخول على البوابة الالكترونية للجامعة.
  ثم الضغط على أيقونة الخدمات
  ثم اختيار نوع الخدمة (طلب معادلة مقرر دراسي داخلي) والضغط على رابط الخدمة
  تسجيل الدخول لمقدم الطلب على الصفحة المخصصة له على البوابة باستخدام اسم المستخدم وكلمة المرور والضغط على زر دخول
  المرور والضغط على زر دخول
  الضغط على تقديم الطلب
  - o الضغط على زر إرسال الطلب

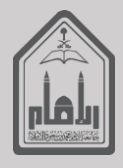

# ٤,١ مراحل سير عمل الخدمة (مخطط – Flow-Chart ):

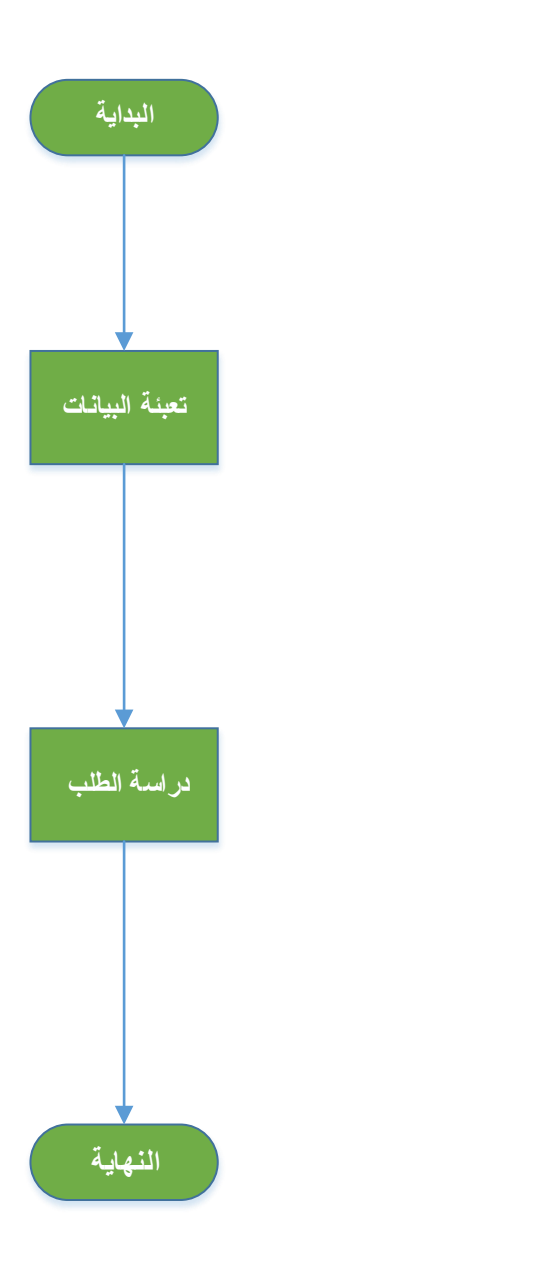

# ٤,٢ مراحل خطوات الخدمة (ارفق صورة):

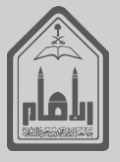

ا. <u>تسجيل الدخول:</u>

|        |              | اسم المستخدم |
|--------|--------------|--------------|
| mateeq |              |              |
|        |              | كلمة المرور  |
| •••••  |              |              |
|        | تسجيل الدخول |              |
|        |              |              |
|        |              |              |

۲. <u>تقديم الطلب</u>

|             |             |   | طلباتي | الخدمات          | الملف الشخصي |
|-------------|-------------|---|--------|------------------|--------------|
|             |             |   |        |                  |              |
|             |             | Q |        |                  |              |
| تقديم الطلب | $\leq \Box$ |   | ų      | مقرر دراسي داخلج | طلب معادلة   |
|             | 7           |   |        |                  |              |
|             |             |   |        |                  |              |
|             |             |   |        |                  |              |
|             |             |   |        |                  |              |
|             |             |   |        |                  |              |
|             |             |   |        |                  |              |

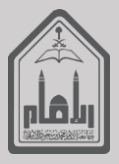

#### .۳ تعبئة بيانات الطلب

|   |                         |         |             |                           |        |              |          | فلي         | ب معادلة مقرر دراسي داد | طل       | ×     |
|---|-------------------------|---------|-------------|---------------------------|--------|--------------|----------|-------------|-------------------------|----------|-------|
|   |                         |         |             | ة السابقة                 | حراسة  | علومات عن ال | 20       |             |                         |          |       |
|   | القسم السابق،           |         |             |                           |        |              | السابقة. | الكلية      |                         |          |       |
|   |                         |         |             | مراد معادلتها             | رات ال | مات عن المقر | معلور    |             |                         |          |       |
|   |                         |         | محول اليهاء | الكلية ا                  |        |              |          | لمحول منهاء | الكلية ا                |          |       |
| ä | الدرج                   | الوحدات | رمز المقرر  | اسم المقرر                | ባ      | الدرجة       | الوحدات  | رمز المقرر  | اسم المقرر              | ካ        |       |
|   |                         |         |             |                           | 1      |              |          |             |                         | 1        |       |
|   |                         |         |             |                           | ۲<br>  |              |          |             |                         | ۲        |       |
|   |                         |         |             |                           | ٣      |              |          | $- \wedge$  |                         | r<br>c   |       |
|   |                         |         |             |                           | c<br>A |              |          |             |                         | <u>د</u> |       |
|   | تعبنة البياتات المطلوبة |         |             |                           |        |              |          |             |                         |          |       |
|   |                         |         | ų           | ب<br>الضغط على إرسال الطل |        |              |          |             |                         |          | اغلاق |

٥. <u>نماذج الحقول:</u>

|        | اسم النموذج: طلب معادلة مقرر دراسي داخلي |                  |  |  |  |  |  |  |  |
|--------|------------------------------------------|------------------|--|--|--|--|--|--|--|
| مطلوب؟ | نوع الحقل                                | اسم الحقل        |  |  |  |  |  |  |  |
|        |                                          | البيانات الشخصية |  |  |  |  |  |  |  |
| نعم    | Text                                     | اسم المقرر       |  |  |  |  |  |  |  |
| نعم    | Text                                     | رمز المقرر       |  |  |  |  |  |  |  |
| نعم    | Digit                                    | الوحدات          |  |  |  |  |  |  |  |
| نعم    | Text                                     | الدرجة           |  |  |  |  |  |  |  |